# INSTRUKCJA INSTALACJI I OBSŁUGI

## Zone Manager Kit

Moduł elektroniczny umożliwjający sterowanie 3 strefami grzewczymi

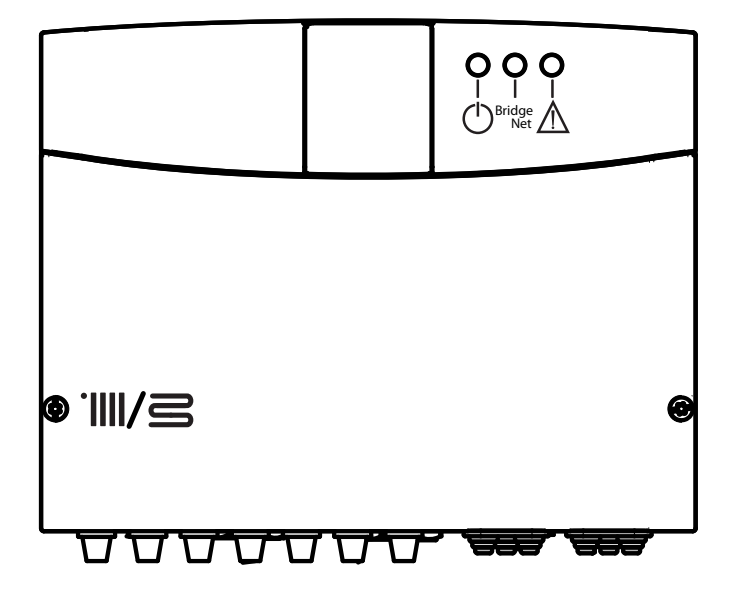

## część ogólna

### SPIS TREŚCI

#### Część ogólna

| Znak CE                 | 1 | 1 | 0 |
|-------------------------|---|---|---|
| Przepisy bezpieczeństwa | 1 | 1 | 1 |

#### Opis urządzenia

| Opis            | 112 |
|-----------------|-----|
| Dane techniczne | 112 |
| Wymiary         | 113 |

#### Instalacyjne

| Ostrzeżenia przedinstalacyjne      | 114 |
|------------------------------------|-----|
| Montaż na ścianie                  | 114 |
| Schematy hydrauliczne              | 115 |
| Schemat elektryczny                | 117 |
| Podłączenie elektryczne Zone Manag | er  |
| Kit                                | 119 |

#### Uruchomienie

| Programowanie du boîtier              | 120  |
|---------------------------------------|------|
| Inicjalizacja                         | 120  |
| Konfiguracja modułu                   | 120  |
| Odpowietrzanie                        | 120  |
| Funkcja ochrony przed mrozem          | 120  |
| Funkcja zapobiegająca zablokowaniu    | 120  |
| Przyporządkowanie danych do panelu    |      |
| zdalnego sterowania                   | 121  |
| Konfiguracje sterowania temperaturą z |      |
| podziałe na strefy                    | .121 |
| Znaczenie sygnalizacji diod LED       | 121  |
| Przewodnik diagnostyki usterek        | 122  |
|                                       |      |

#### Termoregulacja

| Termoregulacja | ۱ | 1 | 2 | 3 |
|----------------|---|---|---|---|
|----------------|---|---|---|---|

#### Regulacja

## Część ogólna

Niniejsza instrukcja stanowi ważny, nieodłączny element wyposażenia urządzenia. Należy uważnie zapoznać się z zaleceniami i ostrzeżeniami zawartymi w niniejszej instrukcji obsługi, gdyż zawierają one ważne wskazówki dotyczące bezpieczeństwa montażu, użytkowania i konserwacji urządzenia.

Informacje i instrukcje techniczne zawarte w niniejszej broszurze przeznaczone są dla instalatorów i mają na celu umożliwienie im prawidłowej instalacji modułu.

Skrzynkę jest przeznaczony do zarządzania instalacjami grzewczymi wielostrefowymi/wielotemperaturowymi. Zabrania się wykorzystywania urządzenia do celów innych niż wymienione. Producent nie ponosi żadnej odpowiedzialności za ewentualne szkody spowodowane niewłaściwym, błędnym lub nieracjonalnym użytkowaniem urządzenia, a także nieprzestrzeganiem instrukcji zawartych w niniejszej broszurze. Technik instalator powinien posiadać certyfikat upoważniający do instalowania urządzeń grzewczych, zgodnie z ustawą nr 46 z dnia 05/03/1990, a po zakończeniu montażu powinien wystawić użytkownikowi modułu grzewczego deklarację zgodności urządzenia z odpowiednimi normami.

Planowanie montażu, instalacja, konserwacja i wszelkie inne czynności muszą być wykonywane zgodnie z obowiązującymi przepisami oraz z zaleceniami wskazanymi przez producenta.

Nieprawidłowo zainstalowany moduł może stanowić zagrożenie dla ludzi, zwierząt i przedmiotów, powodując szkody, za które producent nie ponosi odpowiedzialności.

Skrzynkę elektroniczny sterowania systemem ogrzewania wielostrefowym jest dostarczany w kartonowym opakowaniu. Po usunięciu opakowania należy sprawdzić, czy urządzenie jest w nienaruszonym stanie i czy nie ma żadnych braków w jego wyposażeniu. W razie niezgodności z zamówieniem należy skontaktować się ze sprzedawcą.

Nie należy pozostawiać elementów opakowania (takich jak klamry, worki plastikowe, styropian itp.) w zasięgu dzieci, ponieważ mogą one być dla nich niebezpieczne.

Przed przystąpieniem do jakiejkolwiek naprawy odłączyć zasilanie elektryczne, ustawiając przełącznik zewnętrzny w położeniu "OFF".

Ewentualne naprawy powinny być wykonywane wyłącznie przy wykorzystaniu oryginalnych części zamiennych i tylko przez wykwalifikowanych techników. Nieprzestrzeganie powyższych zaleceń może spowodować zagrożenie bezpieczeństwa, a ponadto zwalnia producenta od wszelkiej odpowiedzialności za ewentualne szkody. W celu czyszczenia części zewnętrznych należy wyłączyć skrzynkęi ustawić przełącznik zewnętrzny w pozycji "OFF". Czyścić urządzenie wilgotną ściereczką nasączoną wodą z mydłem. Nie używać silnych środków czyszczących, preparatów owadobójczych ani produktów toksycznych.

#### Znak CE

Znak CE gwarantuje zgodność urządzenia z następującymi dyrektywami:

- 2004/108/WE

dotycząca kompatybilności elektromagnetycznej 2006/95/WE

dotycząca bezpieczeństwa elektrycznego

#### Przepisy bezpieczeństwa

Objaśnienie symboli:

- Niestosowanie się do tego ostrzeżenia może prowadzić do obrażeń ciała, w niektórych przypadkach nawet ze skutkiem śmiertelnym
- Niestosowanie się do tego ostrzeżenia może powodować zagrożenie, w pewnych sytuacjach nawet poważne, dla zwierząt, roślin lub przedmiotów.

Urządzenie powinno być zainstalowane na grubej, solidnej ścianie, nie podlegającej wibracjom.

🕂 Głośna praca urządzenia.

Należy uważać, aby w trakcie nawiercania otworów w ścianie nie uszkodzić wcześniej zainstalowanych przewodów elektrycznych lub rur.

Porażenie prądem w wyniku kontaktu z przewodami pod napięciem. Wybuch, pożar lub zatrucie spowodowane ulatnianiem się gazu z uszkodzonych rur. Uszkodzenie istniejących instalacji. Zalanie pomieszczenia spowodowane wyciekiem wody z uszkodzonych rur.

Wykonać połączenia elektryczne przy wykorzystaniu przewodów o odpowiednim przekroju.

- Pożar wywołany przegrzaniem z powodu przepływu prądu elektrycznego przez przewody o zbyt małym przekroju.
   Zabezpieczyć rury i elektryczne przewody połączeniowe przed ewentualnym uszkodzeniem.
- ▲ △ Porażenie prądem w wyniku kontaktu z przewodami pod napięciem. Wybuch, pożar lub zatrucie spowodowane ulatnianiem się gazu z uszkodzonych rur. Zalanie pomieszczenia spowodowane wyciekiem wody z uszkodzonych rur.

Sprawdzić czy pomieszczenie, w którym ma zostać zainstalowany moduł, a także instalacje, do których ma on być podłączony, są zgodne z obowiązującymi przepisami.

- Dyc pourączony, są zysane z ocennączy, zymie z obernączy, zymie z obernączy w porażenie prądem w wyniku kontaktu z niewłaściwie podłączonymi przewodami elektrycznymi. Uszkodzenie urządzenia w związku z niewłaściwymi warunkami jego pracy. Używać narzędzi i przyrządów odpowiednich do tego rodzaju prac (w szczególności upewnić się, czy narzędzia nie są uszkodzone i czy mają dobrze zamocowany uchwyt). Posługiwać się nimi w prawidłowy sposób, zabezpieczyć je przed ewentualnym upadkiem z wysokości, a po zakończeniu pracy odłożyć wszystkie narzędzia na właściwe miejsce.
- ▲ Obrażenia spowodowane odłamkami lub odpryskami, wdychaniem pyłów, uderzeniami, skaleczeniami, ukłuciami, zadrapaniami. Uszkodzenie urządzenia lub znajdujących się w pobliżu przedmiotów przez odpryski, uderzenia, zarysowania. Używać odpowiedniego wyposażenia elektrycznego (w szczególności upewnić się, czy przewód i wtyczka zasilania nie są uszkodzone oraz czy części znajdujące się w ruchu obrotowym lub postępowo-zwrotnym są prawidłowo zamocowane) i posługiwać się nim we właściwy sposób, nie blokować przejść przewodami zasilającymi, zabezpieczyć sprzęt przed ewentualnym upadkiem z wysokości, a po zakończeniu pracy wyłączyć go i odłożyć na właściwe miejsce.

Obrażenia spowodowane odłamkami lub odpryskami, wdychaniem pyłów, uderzeniami, skaleczeniami, ukłuciami, zadrapaniami, hałasem i wibracjami. Uszkodzenie urządzenia lub znajdujących się w pobliżu przedmiotów przez odpryski, uderzenia, zarysowania.

Upewnić się, czy drabiny są ustawione stabilnie, czy są wystarczająco wytrzymałe oraz czy ich stopnie nie są uszkodzone ani śliskie. Nie przesuwać drabiny, gdy ktoś na niej stoi. Podczas wykonywania prac na drabinie zapewnić sobie pomoc drugiej osoby.

Obrażenia spowodowane upadkiem z wysokości lub złożeniem się drabiny.

Upewnić się, czy rusztowanie jest stabilne i wystarczająco wytrzymałe, czy jego stopnie nie są uszkodzone ani śliskie, a także czy jest ono wyposażone w poręcz wzdłuż schodków i w barierki na spoczniku.

- Obrażenia spowodowane upadkiem z wysokości.
- Upewnić się, że w trakcie prac wykonywanych na wysokości (zazwyczaj przy różnicy poziomów przekraczającej dwa metry) strefa pracy będzie zabezpieczona barierkami bądź też będzie stosowana uprząż asekuracyjna chroniąca przed upadkiem, oraz że strefa ewentualnego upadku jest wolna od niebezpiecznych przedmiotów, a jego siła zostanie zamortyzowana przez półsztywną, elastyczną matę zabezpieczającą.

Obrażenia spowodowane upadkiem z wysokości. Upewnić się, czy w miejscu pracy zapewniono odpowiednie warunki higieniczno-sanitarne w zakresie oświetlenia, wentylacji i stabilności konstrukcji.

🗥 Obrażenia spowodowane uderzeniami, potknięciami itp.

Odpowiednio zabezpieczyć urządzenie oraz przestrzeń w <sub>^</sub> pobliżu miejsca pracy.

Uszkodzenie urządzenia lub znajdujących się w pobliżu przedmiotów przez odpryski, uderzenia, zarysowania.

Przemieszczać urządzenie przy zastosowaniu odpowiednich zabezpieczeń oraz przy zachowaniu należytej ostrożności.

Uszkodzenie urządzenia lub znajdujących się w pobliżu przedmiotów przez odpryski, uderzenia, zarysowania, zgniecenia.

Podczas wykonywania prac stosować odpowiednią odzież ochronną i inne właściwe środki ochrony indywidualnej.

Obrażenia spowodowane porażeniem prądem, odłamkami lub odpryskami, wdychaniem pyłów, uderzeniami, skaleczeniami, ukłuciami, zadrapaniami, hałasem i wibracjami.

Rozmieszczać materiały i narzędzia w taki sposób, aby można je było łatwo i bezpiecznie przemieszczać. Unikać układania ich w sterty, które łatwo się przewracają i obsuwają.

Uszkodzenie urządzenia lub znajdujących się w pobliżu przedmiotów przez odpryski, uderzenia, zarysowania, zgniecenia.

Wszelkie prace wewnątrz urządzenia powinny być wykonywane z należytą ostrożnością, tak aby uniknąć bezpośredniego kontaktu z ostro zakończonymi elementami.

 Obrażenia spowodowane skaleczeniami, ukłuciami, zadrapaniami.

Przed uruchomieniem modułu włączyć powtórnie wszystkie funkcje zabezpieczające i kontrolne odłączone na czas wykonywania prac oraz sprawdzić ich działanie.

A Wybuch, pożar lub zatrucie spowodowane ulatnianiem się gazu lub nieprawidłowym odprowadzaniem spalin. Uszkodzenie lub zablokowanie urządzenia spowodowane jego niekontrolowanym działaniem.

Przed przystąpieniem do prac przy elementach urządzenia, które mogą zawierać gorącą wodę, należy je opróżnić. Oparzenia.

Usunąć kamień osadowy z poszczególnych części urządzenia, stosując się do wskazówek zawartych w karcie bezpieczeństwa stosowanego środka odkamieniającego. Podczas usuwania kamienia zapewnić dobre wietrzenie pomieszczenia, używać odzieży ochronnej, unikać mieszania różnych produktów, a także zabezpieczyć urządzenie i przedmioty znajdujące się w jego pobliżu.

Obrażenia spowodowane kontaktem skóry lub oczu z kwasami, a także wdychaniem lub połknięciem szkodliwych substancji chemicznych. Uszkodzenie urządzenia lub znajdujących się w pobliżu przedmiotów w wyniku korozji wywołanej kwasami. Jeśli wyczuwalny jest zapach spalenizny lub z urządzenia wydobywa się dym, należy odłączyć zasilanie elektryczne, otworzyć okna i wezwać pomoc techniczną.

Obrażenia spowodowane oparzeniami, wdychaniem spalin, zatruciem.

## opis urządzenia

## Opis

Skrzynkę elektroniczny sterowania systemem ogrzewania wielostrefowym umożliwia sterowanie do trzech stref grzewczych z jednym zakresem temperatury (strefa bezpośrednia bez zaworu mieszającego) lub z wieloma zakresami temperatur (strefa mieszana z zaworem mieszającym) w następujący sposób:

| Jeden zakres temperatury | Wiele zakresów temperatury                |
|--------------------------|-------------------------------------------|
| 1 strefa bezpośrednia    | 1 strefa bezpośrednia + 1 strefa mieszana |
| 2 strefy bezpośrednie    | 1 strefa bezpośrednia + 2 strefy mieszane |
| 3 strefy bezpośrednie    | 2 strefy bezpośrednie + 1 strefa mieszana |

Skrzynkę elektroniczny sterowania systemem ogrzewania wielostrefowym może działać zgodnie z dwoma trybami regulacji zależnie od typu kotła, do którego jest podłączony:

**Przypadek nr 1**: Kocioł jest wyposażony w połączenie **BUS** *BridgeNet*<sup>®</sup>. Kocioł i skrzynkę wymieniają informacje między sobą w celu lepszego działania. Ustawianie parametrów skrzynkę i funkcji ogrzewania jest możliwe bezpośrednio z panelu sterującego kotła. Parametry można ustawiać także poprzez moduł zdalnego sterowania (wyposażenie dodatkowe) podłączony do **BUS** *BridgeNet*<sup>®</sup>.

**Przypadek nr 2**: Kocioł nie posiada możliwości połączenia **BUS** *BridgeNet*<sup>®</sup>. Kiedy polecenie ogrzewania zostanie wprowadzone w skrzynkę, informacja jest wysyłana do kotła przez styk bezpotencjałowy. Do ustawienia parametrów modułu i ogrzewania jest wtedy niezbędne użycie skrzynkę zdalnego sterowania (wyposażenie dodatkowe).

| Nazwa modelu                                                | Zone Manager Kit         |                   |
|-------------------------------------------------------------|--------------------------|-------------------|
| Zgodność                                                    | C€                       |                   |
|                                                             | Marka                    | Honeywell         |
| <b>z</b> / · · · <b>z</b> · · · · · ·                       | Model                    | VC6982-11         |
| Zawor mieszający 3-drożny termostatyczny<br>Zalecany model/ | Zasilanie elektryczne    | 230VAC 50/60 Hz   |
| Główne parametry                                            | Czas otwarcia/zamknięcia | 120 sek           |
|                                                             | Połączenie               | Molex             |
|                                                             | Тур                      | AC prędkość stała |
| Pompa cyrkulacyjna                                          | Napięcie zasilania       | 230VAC 50 Hz      |
|                                                             | Natężenie maksymalne     | 0,5 A             |
| Napięcie/częstotliwość zasilania                            | 230VAC 50 Hz             |                   |
| Wymiary skrzynkę elektronicznego (L x H x P)                | mm                       | 230 x173 x 54     |

## Dane techniczne

## opis urządzenia

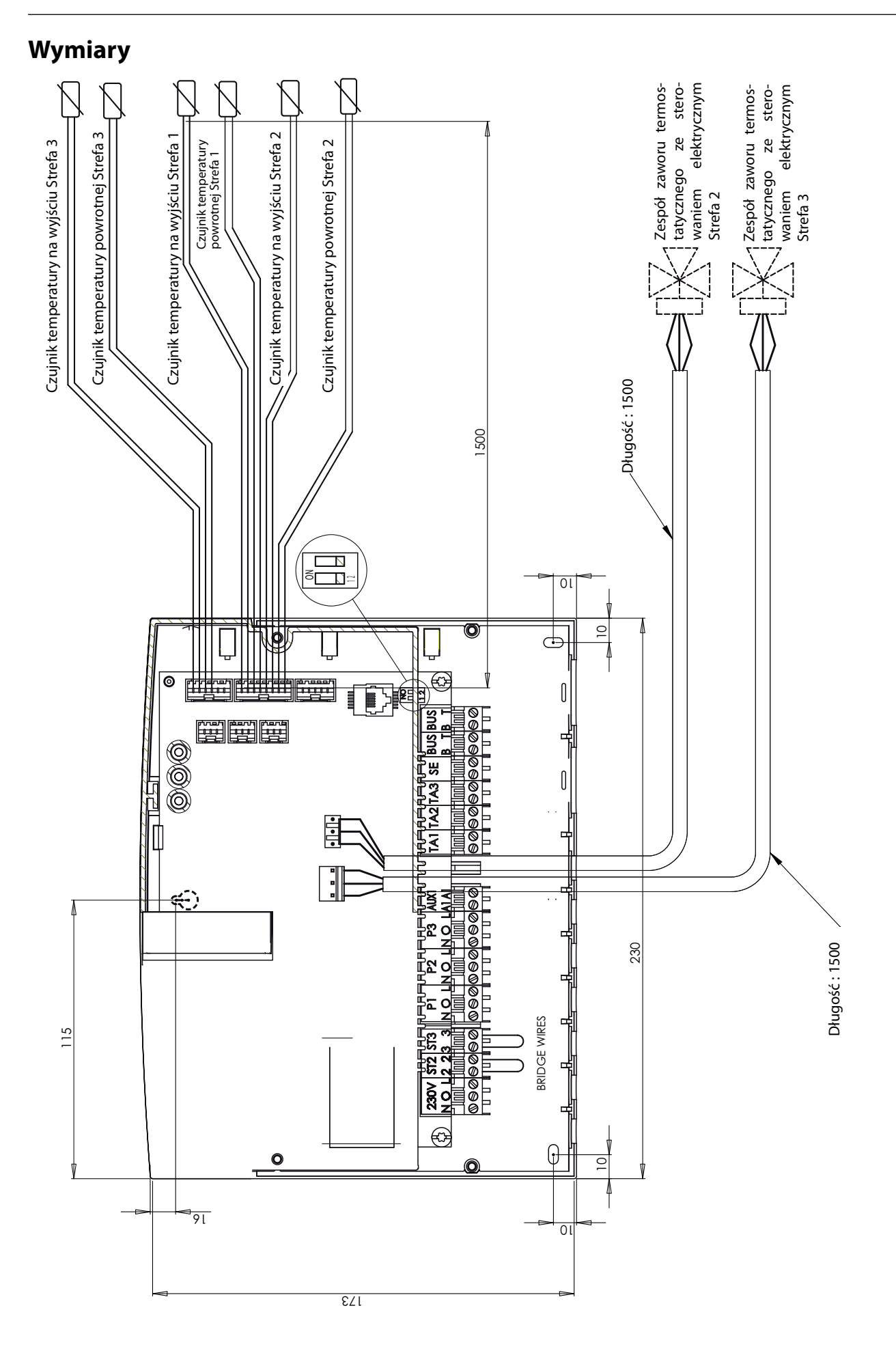

## Ostrzeżenia przedinstalacyjne

#### 

W trakcie nawiercania otworów w ścianie nie uszkodzić wcześniej zainstalowanych przewodów elektrycznych lub rur.

#### Montaż na ścianie

Do ustawiania modułu na ścianie należy użyć poziomicy. Aby go przymocować do ściany, należy przestrzegać następujących instrukcji:

Wkręcić pierwszą śrubę, która zostanie umieszczona w otworze o kształcie "dziurki od klucza" u góry w tylnej części modułu elektronicznego (Rys. 1).

Ustawić moduł elektroniczny przy pomocy poziomicy (Rys. 2).

Zdjąć pokrywę główną modułu elektronicznego, odkręcając dwie śruby za pomocą śrubokręta (Rys. 3).

Za pomocą ołówka zaznaczyć miejsca dwóch punktów mocujących w prawym i lewym rogu w dolnej części modułu elektronicznego (Rys. 4).

Następnie zdjąć obudowę, wywiercić otwory w ścianie, włożyć kołki dostosowane do typu ściany (Rys. 5).

Zamontować moduł elektroniczny i wkręcić śruby.

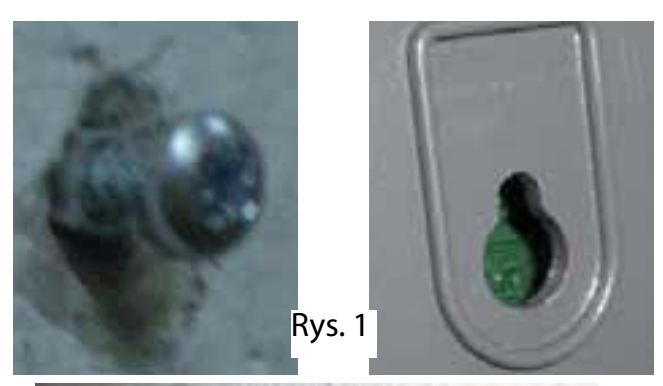

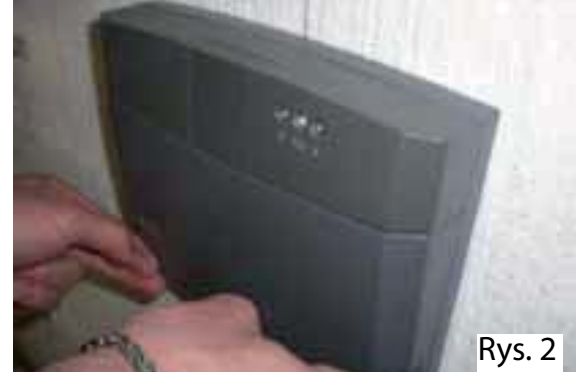

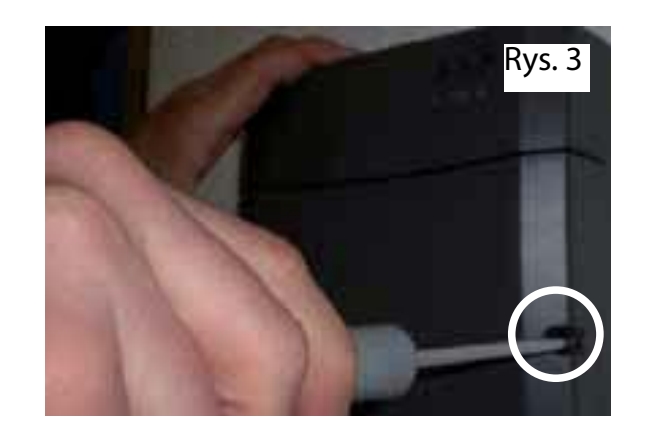

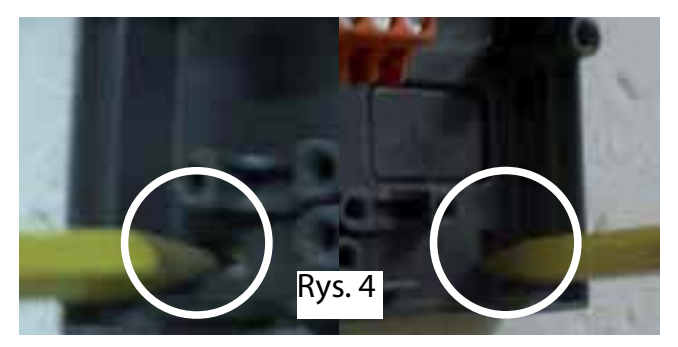

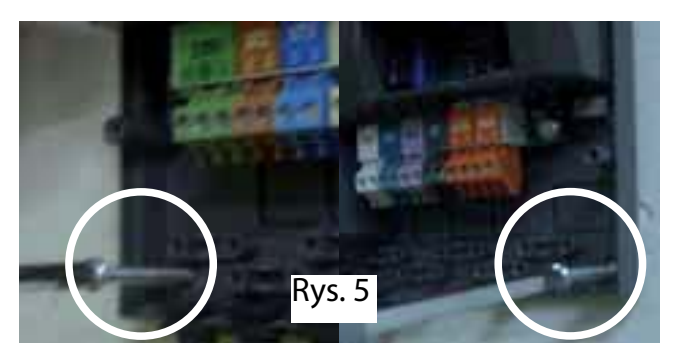

## Schematy hydrauliczne

#### Jeden zakres temperatury 1 strefa

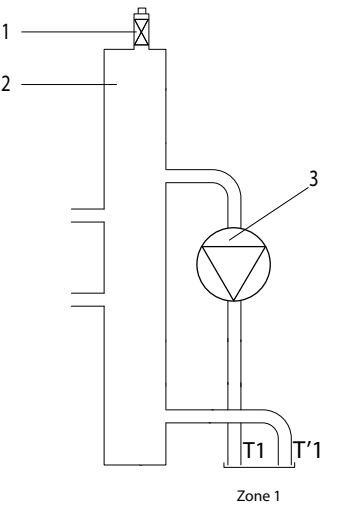

#### Jeden zakres temperatury 2 strefy

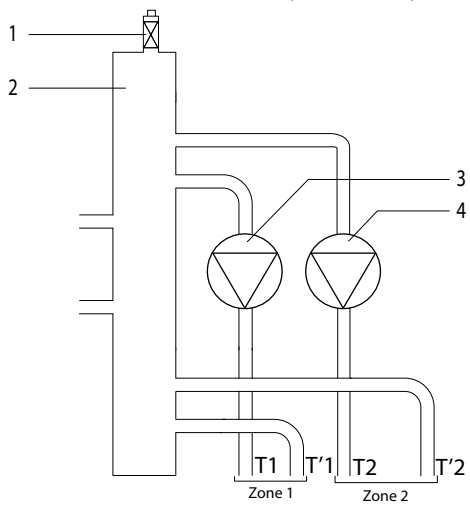

#### Jeden zakres temperatury 3 strefy

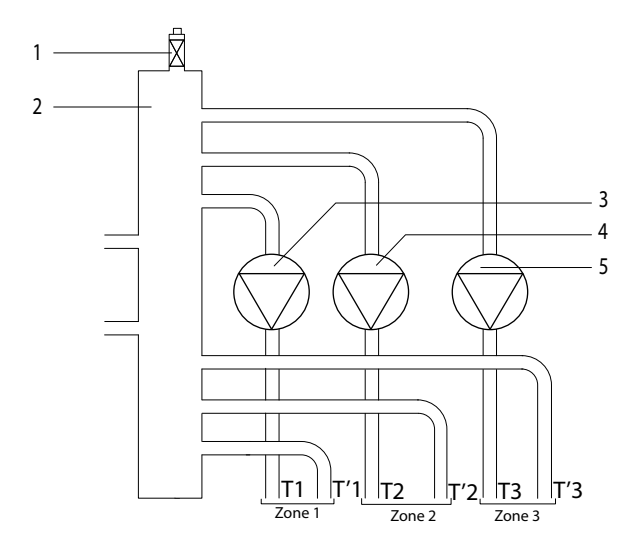

#### Legenda

- 1. Automatyczny zawór odpowietrzający
- 2. Kompensator ciśnienia w układzie hydraulicznym
- 3. Pompa cyrkulacyjna strefa 1
- T1. Czujnik temperatury na wyjściu Strefa 1
- T'1. Czujnik temperatury powrotnej Strefa 1

#### Legenda

- 1. Automatyczny zawór odpowietrzający
- 2. Kompensator ciśnienia w układzie hydraulicznym
- 3. Pompa cyrkulacyjna strefa 1
- 4. Pompa cyrkulacyjna strefa 2
- T1. Czujnik temperatury na wyjściu Strefa 1
- T'1. Czujnik temperatury powrotnej Strefa 1
- T2. Czujnik temperatury na wyjściu Strefa 2
- T'2. Czujnik temperatury powrotnej Strefa 2

#### Legenda

- 1. Automatyczny zawór odpowietrzający
- 2. Kompensator ciśnienia w układzie hydraulicznym
- 3. Pompa cyrkulacyjna strefa 1
- 4. Pompa cyrkulacyjna strefa 2
- 5. Pompa cyrkulacyjna strefa 3
- T1. Czujnik temperatury na wyjściu Strefa 1
- T'1. Czujnik temperatury powrotnej Strefa 1
- T2. Czujnik temperatury na wyjściu Strefa 2
- T'2. Czujnik temperatury powrotnej Strefa 2
- T3. Czujnik temperatury na wyjściu Strefa 3
- T'3. Czujnik temperatury powrotnej Strefa 3

## Schematy hydrauliczne Wiele zakresów temperatury 2 strefy

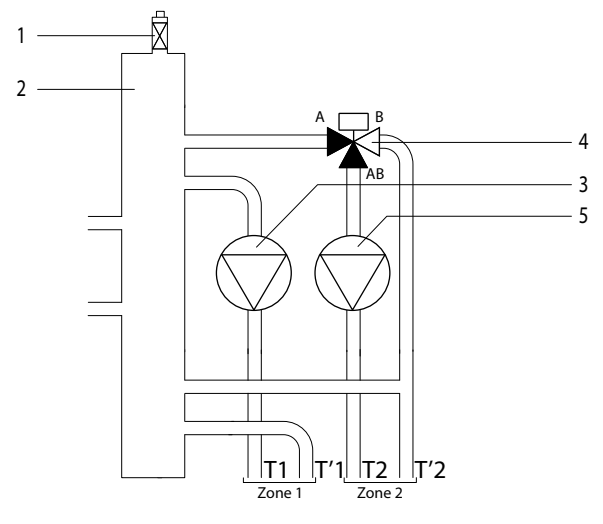

#### Wiele zakresów temperatury 3 strefy

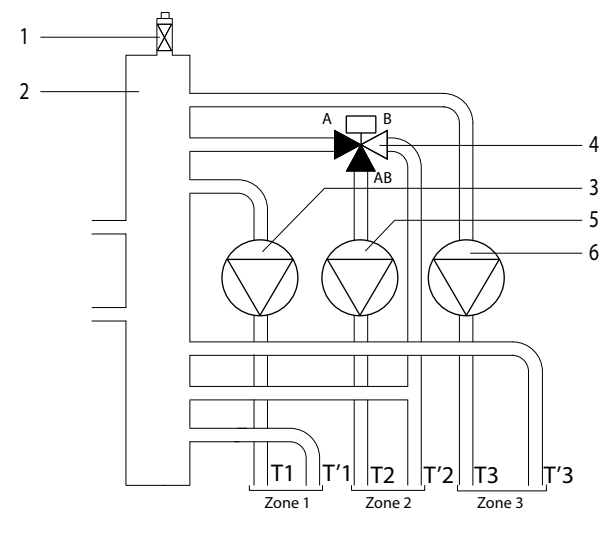

#### Wiele zakresów temperatury 3 strefy

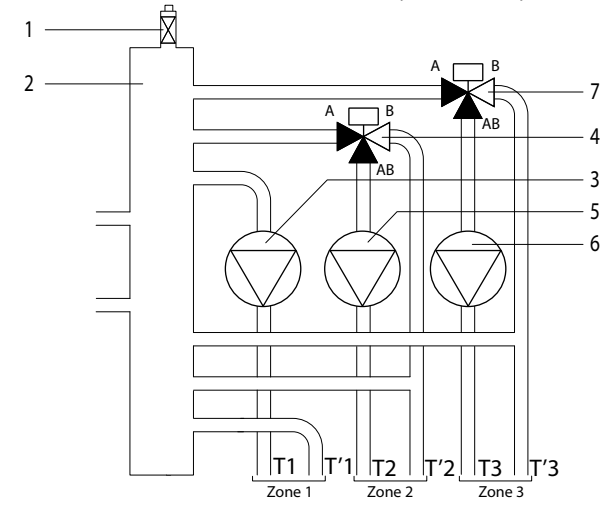

#### Legenda

- 1. Automatyczny zawór odpowietrzający
- 2. Kompensator ciśnienia w układzie hydraulicznym
- 3. Circulateur Zone 1
- 4. Zespół zaworu termostatycznego ze sterowaniem elektrycznym Strefa 2
- 5. Circulateur Zone 2
- T1. Czujnik temperatury na wyjściu Strefa 1
- T'1. Czujnik temperatury powrotnej Strefa 1
- T2. Czujnik temperatury na wyjściu Strefa 2
- T'2. Czujnik temperatury powrotnej Strefa 2

#### Legenda

- 1. Automatyczny zawór odpowietrzający
- Kompensator ciśnienia w układzie hydraulicznym
- 3. Pompa cyrkulacyjna strefa 1
- 4. Zespół zaworu termostatycznego ze sterowaniem elektrycznym Strefa 2
- 5. Pompa cyrkulacyjna strefa 2
- 6. Pompa cyrkulacyjna strefa 3
- T1. Czujnik temperatury na wyjściu Strefa 1
- T'1. Czujnik temperatury powrotnej Strefa 1
- T2. Czujnik temperatury na wyjściu Strefa 2
- T'2. Czujnik temperatury powrotnej Strefa 2
- T3. Czujnik temperatury na wyjściu Strefa 3
- T'3. Czujnik temperatury powrotnej Strefa 3

#### Legenda

- 1. Automatyczny zawór odpowietrzający
- 2. Kompensator ciśnienia w układzie hydraulicznym
- 3. Pompa cyrkulacyjna strefa 1
- 4. Zespół zaworu termostatycznego ze sterowaniem elektrycznym Strefa 2
- 5. Pompa cyrkulacyjna strefa 2
- 6. Pompa cyrkulacyjna strefa 3
- 7. Zespół zaworu termostatycznego ze sterowaniem elektrycznym Strefa 3
- T1. Czujnik temperatury na wyjściu Strefa 1
- T'1. Czujnik temperatury powrotnej Strefa 1
- T2. Czujnik temperatury na wyjściu Strefa 2
- T'2. Czujnik temperatury powrotnej Strefa 2
- T3. Czujnik temperatury na wyjściu Strefa 3
- T'3. Czujnik temperatury powrotnej Strefa 3

<u>Schemat elektryczny 1</u>: podłączenie do kotła wyposażonego w połączenie BUS *BridgeNet*<sup>®</sup>. Parametry skrzynkę zostaną ustawione na kotle lub poprzez moduł zdalnego sterowania.

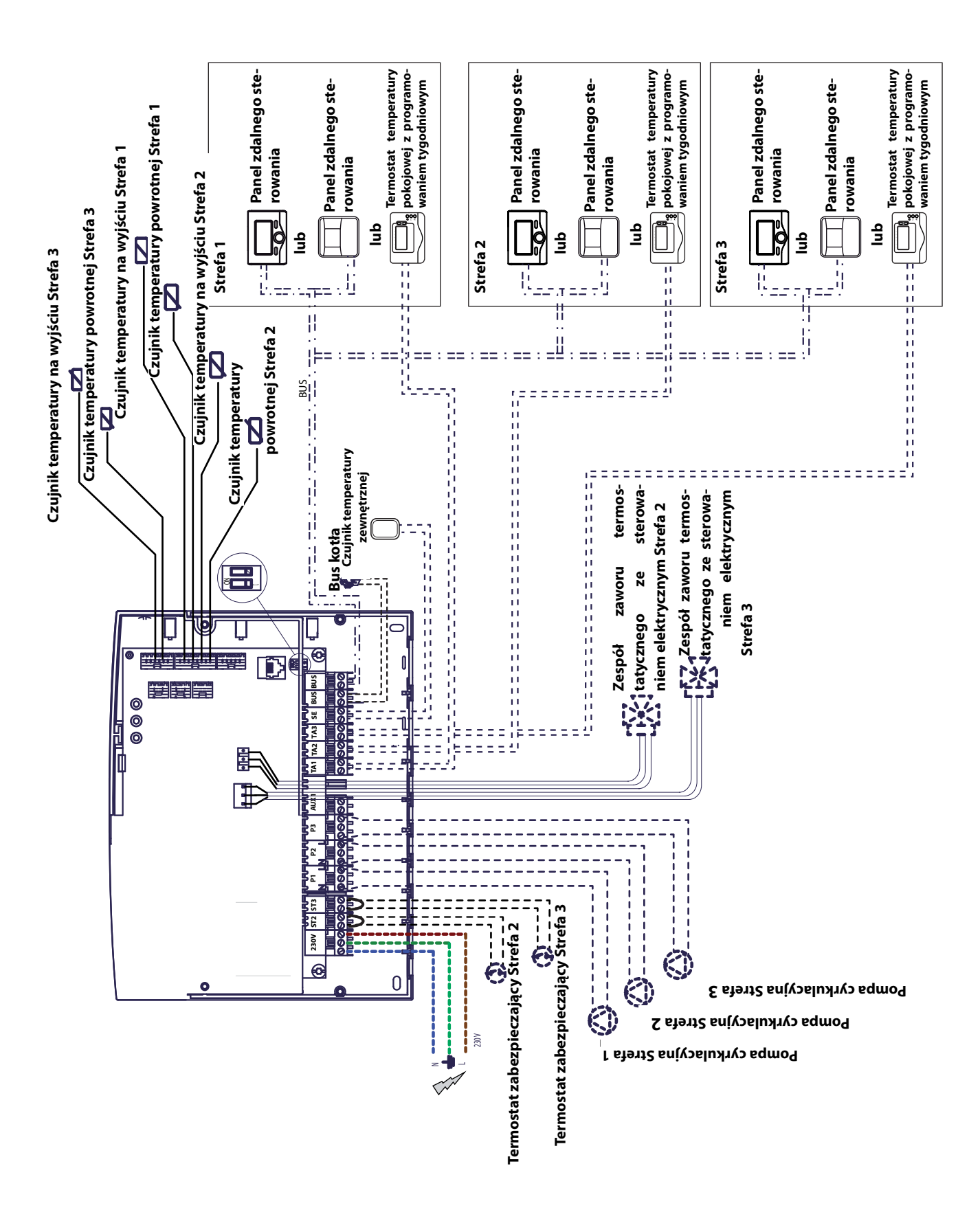

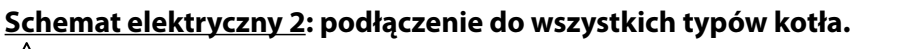

🖄 W tej konfiguracji, konieczny jest przynajmniej jeden panel zdalnego sterowania.

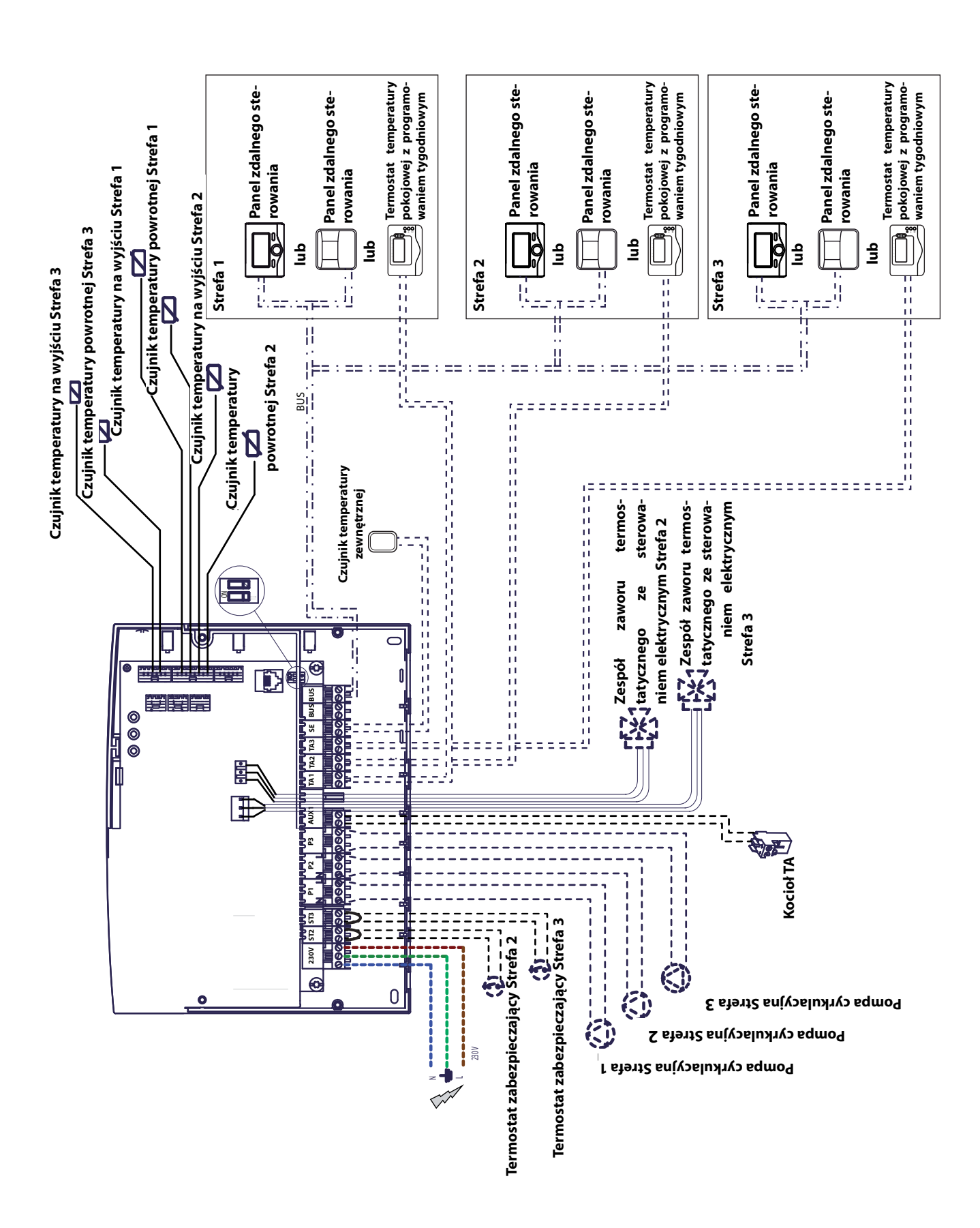

## Podłączenie elektryczne Zone Manager Kit

#### 

Przed każdą naprawą, należy odłączyć zasilanie elektryczne za pomocą zewnętrznego wyłącznika dwubiegunowego.

#### Przypadek nr 1 :

Kocioł jest wyposażony w połączenie BUS Bridge-Net<sup>®</sup>.

1) Aby uzyskać dostęp do listwy podłączeniowej osprzętu kotła, należy wykonać następujące czynności:

wymontować panel osłonowy z kotła,

- przechylić moduł elektryczny do przodu,

- nacisnąć na dwa zaciski (a), aby uzyskać dostęp do połączeń elementów osprzętu.

2) Aby uzyskać dostęp do listwy podłączeniowej osprzętu modułu, należy wykonać następujące czynności:

- odkręcić dwie śruby (**b**) i zdjąć pokrywę skrzynkę,

3) Wykonać podłączenie elektryczne pomiędzy płytką zaciskową "BUS" kotła (B i T) oraz jedną z dwóch płytek zaciskowych "BUS" skrzynkę (B i T).

#### Przypadek nr 2 :

Kocioł nie posiada możliwości połączenia BUS BridgeNet®.

uzyskać 1) Aby dostep do listwy podłączeniowej osprzetu modułu, należy wykonać następujące czynności: - odkręcić dwie śruby (**b**) i zdjąć pokrywę skrzynkę,

2) Wykonać podłączenie elektryczne pomiędzy płytką zaciskową "TA"(Termostat temperatury pokojowej) kotła a płytka zaciskowa "AUX1" skrzynke,

3) Wykonać podłączenie elektryczne pomiędzy Płytka zaciskowa Bus skrzynkę Płytka zaciskowa panelu zdalnego sterowania jedna z dwóch płytek zaciskowych "BUS" skrzynkę a końcówkami "B" i "T" modułu sterowania.

![](_page_10_Figure_19.jpeg)

![](_page_10_Picture_21.jpeg)

![](_page_10_Figure_22.jpeg)

Płytka zaciskowa Bus skrzynkę

![](_page_10_Figure_24.jpeg)

![](_page_10_Figure_25.jpeg)

Płytka zaciskowa TA kotła

Płytka zaciskowa AUX1 skrzynkę

![](_page_10_Figure_27.jpeg)

![](_page_10_Figure_28.jpeg)

### uruchomienie

#### Programowanie skrzynkę

/! Uwaga: zamknąć moduł elektroniczny, wkręcając śruby przed podłączeniem go do prądu.

Dostępne są 2 opcje:

**Przypadek nr 1**: kocioł posiada połączenie **BUS BridgeNet**<sup>®</sup>, parametry są ustawiane na kotle lub poprzez panel zdalnego sterowania (opcjonalny).

**Przypadek nr 2**: skrzynkę jest niezależny, ustawianie stref odbywa się poprzez panel zdalnego sterowania dostarczany jako opcja wyposażenia.

#### Inicjalizacja

Przed rozpoczęciem procedury, sprawdzić, czy wszystkie obwody są wypełnione wodą i czy prawidłowo przeprowadzono odpowietrzanie.

Natychmiast po podłączeniu wszystkich urządzeń, system przeprowadza ich rozpoznanie i uruchamia automatycznie proces inicjalizacji.

![](_page_11_Figure_10.jpeg)

#### Konfiguracja skrzynkę z panelem zdalnego sterowania

1) Włączyć wyświetlacz naciskając przycisk **OK**. Ekran podświetla się.

2) Naciskać równocześnie przez 5 sekund przyciski

**O** i **OK** panelu zdalnego sterowania.

3) Za pomocą pokrętła "kodera", wyświetlić kod **234**, następnie zatwierdzić przyciskiem **OK**.

4) Obrócić pokrętło w prawo, aby uzyskać opcję **MENU**, następnie zatwierdzić przyciskiem **OK**.

5) Wyszukać menu **7** "Moduł wielostrefowy" za pomocą pokrętła "kodera", następnie zatwierdzić przyciskiem **OK**. Wybrać menu podrzędne **72** "Wielostrefowy", następnie zatwierdzić przy-ciskiem **OK**. Wybrać parametr **720**, następnie zatwierdzić przyciskiem **OK** i wybrać parametr odpowiadający konfiguracji hydraulicznej zgodnie z poniższą tabelą, a następnie potwierdzić przyciskiem **OK**.

#### Konfiguracja skrzynkę poprzez kocioł

1) Nacisnąć przycisk **menu/ok**. Powyświetleniu się oznaczenia CODE, nacisnąć **OK**, a po- jawi się kod **222**.

2) Obrócić pokrętło "kodera" w prawo, następnie wyświetlić kod **234** i zatwierdzić przyciskiem **OK**.

 Na ekranie pojawia się oznaczenie MENU, zatwierdzić, a następniewybrać menu 7 i zatwierdzić przyciskiem OK.

 Wybrać menu podrzędne **72** i zatwierdzić przyciskiem **OK**.

5) Wybrać menu podrzędne **720** i zatwierdzić przyciskiem **OK**.

6) Wybrać parametr odpowiadający konfiguracji hydraulicznej zgodnie z poniższą tabelą, a następnie potwierdzić przyciskiem **OK**.

7) Wciskać kolejno przycisk **esc/** , aby wrócić do ekranu kotła.

#### Odpowietrzanie

Funkcję automatycznego odpowietrzania modułu można aktywować wyłącznie na kotle w przypadku połączenia **BUS** *BridgeNet*<sup>®</sup> (przypadek nr 1).

Działanie funkcji odpowietrzania uzyskuje się poprzez wciskanie przycisku **esc** kotła przez 5 sekund lub aktywując parametr **7 0 1**.

Przy włączonej funkcji odpowietrzania, moduł wykonuje cykl WŁ. / WYŁ. pompy cyrkulacyjnej, zaworu mieszającego. Służy to do wywołania obiegu powietrza obecnego wewnątrz układu. W razie potrzeby można włączyć ponowny cykl.

#### Funkcja ochrony przed mrozem

Jeżeli sonda na wyjściu wykrywa temperaturę poniżej 5°C, włącza się funkcja ochrony przed mrozem. Jeżeli funkcja ochrony przed mrozem zostanie włączona, moduł powoduje uruchomienie pompy cyrkulacyjnej.

#### Funkcja zapobiegająca zablokowaniu

Po każdych 24 godzinach braku aktywności, wykonywany jest cykl zapobiegający zablokowaniu pompy cyrkulacyjnej i zaworu mieszającego.

| Jeden zakres tempera      | tury        | Wiele zakresów temperatury                | ,            |
|---------------------------|-------------|-------------------------------------------|--------------|
| Konfiguracja hydrauliczna | Parametr    | Konfiguracja hydrauliczna                 | Parametr 720 |
|                           | 720         |                                           |              |
| 1 strefa bezpośrednia     | 4 (MGz I)   | 1 strefa bezpośrednia + 1 strefa mieszana | 2 (MGm II)   |
| 2 strefy bezpośrednie     | 5 (MGz II)  | 1 strefa bezpośrednia + 2 strefy mieszane | 3 (MGm III)  |
| 3 strefy bezpośrednie     | 6 (MGz III) | 2 strefy bezpośrednie + 1 strefa mieszana | 3 (MGmIII)   |

| Przyporządkowanie danych do panelu zdalnego            |                      |                                           | go                        | - 2 regulacja strefy 2 (Panel zdalnego sterowania |                                     |                                                                         |  |
|--------------------------------------------------------|----------------------|-------------------------------------------|---------------------------|---------------------------------------------------|-------------------------------------|-------------------------------------------------------------------------|--|
| sterowania                                             |                      |                                           |                           | przyporządkowany do strefy ogrzewania 2)          |                                     |                                                                         |  |
| 1) Wyszukać menu <b>0</b> «Sieć» , r                   | onie zatwierd        | zić                                       | - 3 regu                  | ulacja                                            | strefy 3 (Panel zdalnego sterowania |                                                                         |  |
| przyciskiem <b>OK</b> . Wybrać m                       | nenu                 | podrzędne                                 | 03                        | przyporzą                                         | dkow                                | any do strefy ogrzewania 3),                                            |  |
| «Układ interfejsu», następnie                          | 2 zatw               | vierdzić przyc                            | cis-                      | nastepnie                                         | zatw                                | ierdzić przyciskiem <b>OK</b> .                                         |  |
| kiem <b>OK</b> .                                       | 0.24                 |                                           |                           |                                                   |                                     |                                                                         |  |
| 2) Wybrać menu podrzędne<br>fy», następnie zatwierdzić | e <b>030</b><br>przy | ) «Numer st<br>rciskiem <b>OK</b>         | re-<br>Ci                 | 3) Wykona<br>zdalnego                             | ić te s<br>sterov                   | ame czynności przy każdym panelu<br>wania (w razie potrzeby).           |  |
| przyporządkować kod kont                               | figura               | cji do pane                               | elu                       | 4) Powrót                                         | do gł                               | ównego ekranu poprzez kilkakrotne                                       |  |
| zdalnego sterowania:                                   |                      |                                           |                           | kolejne wo                                        | ciśnię                              | cia przycisku 🔾                                                         |  |
| - 0 brak strefy regulacji (Par                         | nel zda              | alnego sterov                             | va-                       | Na tvm et                                         | apie,                               | panel działa z ustawieniami fabryc-                                     |  |
| nia nie przyporządkowany do                            | żadne                | ej strefy)                                |                           | znymi.                                            | - I,                                |                                                                         |  |
| - 1 regulacja strefy 1 (Panel                          | l zdaln              | lego sterowa                              | nia                       |                                                   |                                     |                                                                         |  |
| przyporządkowany do strefy c                           | grzew                | vania 1)                                  |                           | Możliwe k                                         | onfig                               | uracje (patrz poniżej).                                                 |  |
| Konfiguracje sterowania                                | temp                 | peraturą z p                              | )OUZI                     | arem na s                                         | stret                               | y<br>Strofa 2                                                           |  |
| Zdalne sterowanie                                      |                      | Zdalne sterov                             | <u>vanie</u>              | -                                                 |                                     | Zdalne sterowanie                                                       |  |
| * Panel zdalnego sterowania                            | a jest               | * Panel zdal                              | nego                      | sterowania                                        | a jest                              | * Panel zdalnego sterowania jest                                        |  |
| podłączony do skrzynkę                                 | BUS                  | podłączony                                | do                        | skrzynkę                                          | BUS                                 | podłączony do skrzynkę <b>BUS</b>                                       |  |
| BridgeNet®.                                            |                      | BridgeNet®.                               |                           |                                                   |                                     | BridgeNet®.                                                             |  |
| * Przyporządkować kod kor                              | nfigu-               | * Przyporząc                              | lkowa                     | ć kod kor                                         | nfigu-                              | * Przyporządkować kod konfigu-                                          |  |
| racji " <b>1</b> " do parametru <b>030</b> pa          | anelu                | racji " <b>2</b> " do p                   | arame                     | etru <b>030</b> pa                                | anelu                               | racji " <b>3</b> " do parametru <b>030</b> panelu                       |  |
| zdalnego sterowania.                                   | -                    | zdalnego ster                             | rowan                     | iia.                                              |                                     | zdalnego sterowania.                                                    |  |
| Czujnik temperatury pokojow                            | vej į                | <u>Czujnik temp</u>                       | eratur                    | <u>ry pokojow</u>                                 | <u>ej</u>                           | Czujnik temperatury pokojowej                                           |  |
| * Czujnik temperatury poko                             | jowej                | * Czujnik ter                             | mpera                     | itury pokoj                                       | jowej                               | * Czujnik temperatury pokojowej                                         |  |
| jest podłączony do <b>BUS <i>Br</i></b>                | ridge-               | jest podłączo                             | ony d                     | o BUS Br                                          | idge-                               | jest podłączony do <b>BUS <i>Bridge</i>-</b>                            |  |
| <b>Net</b> ® skrzynkę.                                 |                      | <b>Net</b> ® skrzynke                     | ę.                        |                                                   |                                     | <b>Net</b> ® skrzynkę.                                                  |  |
| * Zapoznać się z instrukcją ok                         | osługi               | * Zapoznać s                              | ię z in                   | strukcją ob                                       | osługi                              | * Zapoznać się z instrukcją obsługi                                     |  |
| czujnika temperatury poko                              | jowej                | czujnika ten                              | nperat                    | tury pokoj                                        | jowej                               | czujnika temperatury pokojowej                                          |  |
| w celu przyporządkowania g                             | jo do                | w celu przyp                              | orząd                     | lkowania g                                        | jo do                               | w celu przyporządkowania go do                                          |  |
| Strefy 1.                                              |                      | Strefy 2.                                 |                           |                                                   |                                     | Strefy 3.                                                               |  |
| lermostat temperatury poko                             | Jowej                | lermostat tei                             | <u>mpera</u>              | <u>itury pokoj</u>                                | jowej                               | lermostat temperatury pokojowej                                         |  |
| z programowaniem tygodnio                              | wym p                | <u>z programow</u><br>*     To was o stot | <u>aniem</u>              | <u>n tygodniov</u>                                | <u>wym</u>                          | z programowaniem tygodniowym                                            |  |
| r lermostat temperatury p                              | роко-                | * Termostat                               | temp                      | peratury p                                        | JOKO-                               | <sup>•</sup> Termostat temperatury poko-                                |  |
| jowej z programowaniem ty                              | ygoa-j<br>nhatui     | jowej z prog                              | Jramo                     | waniem ty                                         | /goa-                               | jowej z programowaniem tygod-                                           |  |
| niowym jest podłączony do j                            | ріускі               | niowym jest<br>zaciskowai " <b>T</b>      | pouią<br><b>ra o</b> r cl | įczony do j<br>krzynko                            | отускі                              | niowym jest podłączony do płytki<br>zaciskowaj " <b>TA 2</b> " skrzynka |  |
| Zaciskowej TAT skizylikę.                              | k                    | zaciskowej i<br>ED                        | <u>AZ Sr</u>              | <u>Krzynkę.</u>                                   |                                     | zaciskowej <b>ias</b> skizylikę.                                        |  |
|                                                        |                      |                                           |                           |                                                   |                                     |                                                                         |  |
| ZIELONA DIODA LED (Ziewe                               | +J SLIO              | ny)                                       |                           |                                                   |                                     |                                                                         |  |
| Kontrolka nie wyswietla się Z                          | asilan               | lie elektryczn                            | e w YŁ                    | -                                                 |                                     |                                                                         |  |
| Kontrolka wyświetla się Z                              | Zasilan              | lie elektryczn                            | e WŁ                      |                                                   |                                     |                                                                         |  |
| Kontrolka miga Z                                       | Zasilan              | ie elektryczn                             | e WŁ.,                    | , działanie v                                     | w tryk                              | pie ręcznym                                                             |  |
| ZIELONA DIODA LED (pośro                               | dku)                 |                                           |                           |                                                   |                                     |                                                                         |  |
| Kontrolka nie wyświetla się 🛛 B                        | 3rak ko              | omunikacji po                             | oprzez                    | z BUS Bridg                                       | jeNet                               | 6                                                                       |  |
| Kontrolka wyświetla się 🛛 🛛 🖌                          | Comur                | nikacja poprz                             | ez <b>BU</b>              | S BridgeNe                                        | e <b>t</b> ® ob                     | pecna                                                                   |  |
| Kontrolka miga Z                                       | Zapocz               | zątkowanie k                              | omun                      | ikacji <b>BUS</b> /                               | Bridg                               | eNet®                                                                   |  |
| CZERWONA DIODA LED (z p                                | rawej                | strony)                                   |                           |                                                   |                                     |                                                                         |  |

| CZERWORK DIODA EED (2 prawej strony) |                             |                                             |  |  |  |
|--------------------------------------|-----------------------------|---------------------------------------------|--|--|--|
|                                      | Kontrolka nie wyświetla się | Nie ma żadnych błędów działania             |  |  |  |
|                                      | Kontrolka wyświetla się     | Obecność jednego lub kilku błędów działania |  |  |  |

## uruchomienie

## Przewodnik diagnostyki usterek

Moduł Zone Manager Kit jest zabezpieczony przed ryzykiem wystąpienia awarii, dzięki kontrolom wewnętrznym wykonywanym przez kartę elektroniczną, która w razie potrzeby włącza funkcję awaryjnego zatrzymania pracy.

Poniższa tabela wskazuje możliwe kody usterek, ich opis oraz odpowiednie zalecane działania:

| Kod<br>błędu | Opis                              | Zalecane działania                                                                |
|--------------|-----------------------------------|-----------------------------------------------------------------------------------|
| 701          | Usterka czujnika temperatury      | Sprawdzić podłączenie danego czujnika.                                            |
|              | na wyjściu Strefa 1               | Sprawdzić ciągłość połączeń czujnika.                                             |
| 702          | Usterka czujnika tempera-         | Wymienić czujnik w razie potrzeby.                                                |
|              | tury na wyjściu ogrzewania        |                                                                                   |
| 702          | Strefa 2                          |                                                                                   |
| /03          | Usterka czujnika tempera-         |                                                                                   |
|              | tury na wyjsciu ogrzewania        |                                                                                   |
| 711          | Usterka czujnika tempera-         |                                                                                   |
|              | tury powrotnej ogrzewania         |                                                                                   |
|              | Strefa 1                          |                                                                                   |
| 712          | Usterka czujnika tempera-         |                                                                                   |
|              | tury powrotnej ogrzewania         |                                                                                   |
|              | Strefa 2                          |                                                                                   |
| 713          | Usterka czujnika tempera-         |                                                                                   |
|              | tury powrotnej ogrzewania         |                                                                                   |
| 777          | Streta 3                          | Sprawdzić obacnoćć zworu i joj podłaczonia do plutki zaciskowaj                   |
|              |                                   | Sprawdzie obechość zwory i jej podłączenie do płytki zaciskowej<br>"ST2" skrzynke |
|              |                                   |                                                                                   |
|              |                                   | LUB sprawdzić regulacie maksymalnej temperatury ogrzewania                        |
|              |                                   | Strefy 2 (parametr 525).                                                          |
|              |                                   | Sprawdzić podłaczenie termostatu zabezpieczajacego do płytki                      |
|              |                                   | zaciskowej "ST2" skrzynkę.                                                        |
| 723          | Przegrzanie Strefy 3              | Sprawdzić obecność zwory i jej podłączenie do płytki zaciskowej                   |
|              |                                   | "ST3" skrzynkę                                                                    |
|              |                                   |                                                                                   |
|              |                                   | LUB sprawdzić regulację maksymalnej temperatury ogrzewania                        |
|              |                                   | Strety 2 (parametr 625).                                                          |
|              |                                   | Sprawdzić podrączenie termostatu zabezpieczającego do płytki                      |
| 420          | Przeciażenie zasilania <b>BUS</b> | Bład "przeciażenie zasilania BUS" może się pojawić gdy do                         |
| 120          | BridaeNet®                        | systemu podłaczone sa trzy lub wiecej urządzeń dostarczających                    |
|              |                                   | zasilanie do BUS. Przykład: kocioł + moduł hydrauliczny +                         |
|              |                                   | zespół pompy solarnej itd W celu uniknięcia tego ryzyka,                          |
|              |                                   | mikrowyłącznik (Rep. 1) na karcie elektronicznej jednego z                        |
|              |                                   | podłączonych urządzeń (oprócz kotła), powinien zostać przes-                      |
|              |                                   | tawiony z położenia WŁ. w położenie WYŁ.                                          |
|              |                                   | O N O N                                                                           |
|              |                                   |                                                                                   |
|              |                                   |                                                                                   |
|              |                                   |                                                                                   |
| / 50         | Skrzynkę nie skonfiguro-          | Patrz rozdział "Programowanie skrzynkę".                                          |
|              | wany                              |                                                                                   |

## Termoregulacja

## <u>Przypadek nr 1</u>: kocioł jest wyposażony w połączenie BUS *BridgeNet*®

Kocioł i skrzynkę wymieniają informacje między sobą w celu lepszego działania. W takim przypadku, możliwych jest kilka typów termoregulacji zależnie od konfiguracji i ustawienia parametrów instalacji. W tym celu należy zapoznać się z instrukcją obsługi kotła.

Należy sprawdzić, czy funkcja termoregulacji jest aktywna, kontrolując, czy odpowiednia ikona jest obecna na ekranie kotła. Jeśli ikony nie ma na ekranie, należy włączyć tę funkcję. Temperatury wyjściowe wody dla każdej ze stref będą mogły dzięki temu zostać idealnie dostosowane do parametrów technicznych instalacji.

## <u>Przypadek nr 2</u>: kocioł nie posiada połączenia BUS *BridgeNet*®

W takim przypadku, skrzynkę nie może sterować termoregulacją. Temperatura wyjścia wody ze Strefy 1 jest określona przez ustawienia kotła. W przypadku strefy 2, moduł steruje wtedy zaworem mieszającym sterowanym elektrycznie, aby utrzymać stałą temperaturę wyjściową wody określoną przez parametr **502**.

W przypadku strefy 3, moduł steruje wtedy zaworem mieszającym sterowanym elektrycznie, aby utrzymać stałą temperaturę wyjściową wody określoną przez parametr **602**.

## regulacja

|     | dne        | etru     |                                   |                                                        | enie<br>ine |  |
|-----|------------|----------|-----------------------------------|--------------------------------------------------------|-------------|--|
| ž   | nu         | me       |                                   |                                                        | wie<br>'ycz |  |
| nen | nen<br>ood | ara      | onic                              | wartoćć                                                | abr         |  |
| 0   | Sieć (*)   |          |                                   | wartosc                                                |             |  |
| 0   | 2          | Sieć BUS | S                                 |                                                        | -           |  |
| 0   | 2          | 0        | Obecność sieci                    | Kocioł<br>Storownik systemu (*)                        |             |  |
|     |            |          |                                   | Sterownik solarny                                      |             |  |
|     |            |          |                                   | Sterownik kaskadowy                                    |             |  |
|     |            |          |                                   | Energy Manager                                         |             |  |
|     |            |          |                                   | Energy Manager hybrydowy<br>Pompa ciepła               |             |  |
|     |            |          |                                   | Czujnik pomieszczenia                                  |             |  |
|     |            |          |                                   | Czujnik strefy                                         |             |  |
|     |            |          |                                   | Modem zdalny<br>Modulu violofunkcy inv                 |             |  |
|     |            |          |                                   | Fresh Water Station                                    |             |  |
|     |            |          |                                   | Sterownik basenowy                                     |             |  |
|     |            |          |                                   | Panel użytkownika<br>Kontrolo wielu pomioszczoń        |             |  |
|     |            |          |                                   | Kontrola wielu pomieszczen                             |             |  |
|     |            |          |                                   |                                                        |             |  |
|     |            |          |                                   |                                                        |             |  |
| 0   | 3          | Sterown  | Numer strefy                      | Brak wybranej strefy                                   |             |  |
| U   | 5          | Ŭ        |                                   | Wybrana strefa                                         |             |  |
| 0   | 3          | 1        | Korekta temperatury pomieszczenia |                                                        | 0°C         |  |
| 0   | 3          | 2        | Wersja oprogramowania             |                                                        |             |  |
| 4   | PARAME     | TRY STR  | EFY 1                             |                                                        |             |  |
| -   | 0          | ostawio  |                                   |                                                        | 14°C        |  |
| 4   | 0          | 1        |                                   |                                                        | 14 C        |  |
| 4   | 0          | 2        | T ust strefa 1                    |                                                        | 55°C        |  |
| 4   | 2          | Ustawie  | nia Strefa 1                      |                                                        |             |  |
| 4   | 2          | 0        | Zakres temp Strefa 1              | 0 = Niskotemperaturowy                                 |             |  |
|     |            |          | -                                 | 1 = Wysokotemperaturowy                                |             |  |
| 4   | 2          | 1        | lermoregulacja                    | 0 = Stała temp zasilania1 = Termostat ON/OFF           |             |  |
|     |            |          |                                   | 2 = Tylko termostat modulowany                         |             |  |
|     |            |          |                                   | 3 = Tylko sonda zewnętrzna                             |             |  |
|     |            |          |                                   | 4 = lermostat modulowany + sonda                       |             |  |
| 4   | 2          | 2        | Krzywa grzewcza (*)               |                                                        | 1.5         |  |
| 4   | 2          | 3        | Przesunięcie równoległe (*)       |                                                        | 0°C         |  |
| 4   | 2          | 4        | Wpływ czujnika pomieszczenia (^)  |                                                        | 20°C        |  |
| 4   | 2          | 6        | Min T                             |                                                        | 35°C        |  |
| 4   | 3          | Diagnos  | styka Strefa 1                    |                                                        |             |  |
| 4   | 3          | 0        | T pomieszczenia                   |                                                        |             |  |
| 4   | 3          | 1        | T pomieszczenia ustawiona         |                                                        | 14°C        |  |
| 4   | 3          | 2        | T zasilania CO                    |                                                        | 21°C        |  |
| 4   | 3          | 3        | T powrotu CO                      |                                                        | 21°C        |  |
| 4   | 3          | 4        | Zadanie grzania strefa 1          |                                                        |             |  |
| 4   | 3          | 5        | Stan pompy                        | OFF/ON                                                 |             |  |
| 4   | 4          | Akcesor  | ia Strefa 1                       |                                                        |             |  |
| 4   | 4          | 0        | Modulacja pompy strefy            | 0 = Prędkosc stała                                     |             |  |
|     |            |          |                                   | 2 = Modulacja wg delta 1<br>2 = Modulacja wg ciśnienia |             |  |
| Λ   |            | 1        | Dolta T dla modulacii nomev       |                                                        | 20°C        |  |
| 4   | 4          |          |                                   |                                                        | 200         |  |
| 4   | 4          | 2        | plata prędkość pompy              |                                                        | 100%        |  |

(\*) Menu dostępne tylko w przypadku 1 z linkiem **BUS** BridgeNet®

| menu | menu<br>podrzędne | parametru | opis                             | wartość                                                                                                    | ustawienie<br>fabryczne |  |
|------|-------------------|-----------|----------------------------------|----------------------------------------------------------------------------------------------------|-------------------------|--|
| 5    | PARAME            | IRYSIR    | EFY 2                            |                                                                                                    |                         |  |
| 5    | 0                 | Ustawio   | na temperatury                   |                                                                                                    |                         |  |
| 5    | 0                 | 0         | T dzienna                        |                                                                                                    | 12°C                    |  |
| 5    | 0                 | 1         | T nocna                          |                                                                                                    | 16°C                    |  |
| 5    | 0                 | 2         | T ust strefa 2                   |                                                                                                    | 55°C                    |  |
| 5    | 2                 | Ustawie   | nia Strefa 2                     |                                                                                                    | 1                       |  |
|      |                   |           | Zakres temp Strefa 2             | 0 = Niskotemperaturowy                                                                                                    |                         |  |
| 5    | 2                 | 0         |                                  | 1 = Wysokotemperaturowy                                                                                                    |                         |  |
| 5    | 2                 | 1         | Termoregulacja                   | 0 = Stała temp zasilania<br>1 = Termostat ON/OFF<br>2 = Tylko termostat modulowany<br>3 = Tylko sonda zewnętrzna<br>4 = Termostat modulowany + sonda<br>zewnetrzna |                         |  |
| 5    | 2                 | 2         | Krzywa grzewcza (*)              |                                                                                                    | 1.5                     |  |
| 5    | 2                 | 3         | Przesunięcie równoległe (*)      |                                                                                                    | 0°C                     |  |
| 5    | 2                 | 4         | Wpływ czujnika pomieszczenia (*) |                                                                                                    | 20°C                    |  |
| 5    | 2                 | 5         | Max T                            |                                                                                                    | 82°C                    |  |
| 5    | 2                 | 6         | MinT                             |                                                                                                    | 35°C                    |  |
| 5    | 2                 | Diagnos   | tuka Strofa 2                    |                                                                                                    |                         |  |
| 5    | 5                 | Diagnos   | T pomieszczenia                  |                                                                                                    |                         |  |
| 5    | 3                 | 0         | T pomieszczenia ustawiona        |                                                                                                    | 29°C                    |  |
| 5    | 3                 | 1         |                                  |                                                                                                    | 12°C                    |  |
| 5    | 3                 | 2         |                                  |                                                                                                    | 22°C                    |  |
| 5    | 3                 | 3         | li powrotu CO                    |                                                                                                    | 21°C                    |  |
| 5    | 3                 | 4         | Żadanie grzania strefa 1         | OFF<br>ON                                                                                                    |                         |  |
| 5    | 3                 | 5         | Stan pompy                       | ÖFF<br>ON                                                                                                    |                         |  |
| 5    | 4                 | Akcesori  | ia Strefa 2                      |                                                                                                    |                         |  |
| 5    | 4                 | 0         | Modulacja pompy strefy           | 0 = Prędkosc stała<br>1 = Modulacja wg delta T<br>2 = Modulacja wg gićajanja                                                                                       |                         |  |
| 5    | 4                 | 1         | Delta T dla modulacji pompy      |                                                                                                    | 20°C                    |  |
| 5    | 4                 | 2         | Stała prędkosć pompy             |                                                                                                    | 100%                    |  |
| 6    | PARAME            |           | EFY 3                            | 1                                                                                                    | 1                       |  |
| 6    | 0                 | Ustawio   | na temperatury                   |                                                                                                    |                         |  |
| 6    | 0                 | 0         | T dzienna                        |                                                                                                    | 10°C                    |  |
| 6    | 0                 | 1         | T nocna                          |                                                                                                    | 15°C                    |  |
| 6    | 0                 | 2         | T ust strefa 3                   |                                                                                                    | 55°C                    |  |
| 6    | 2                 | Ustawie   | hia Strefa3                      |                                                                                                    | 1                       |  |
| 6    | 2                 | 0         | Zakres temp Strefa 3             | 0 = Niskotemperaturowy                                                                                                    |                         |  |
| 6    | 2                 | 1         | Tormorogulacia                   | 1 = Wysokotemperaturowy                                                                                                    |                         |  |
| 0    | 2                 | I         | Termoregulacja                   | 0 = Stara temp zasilania<br>1 = Termostat ON/OFF<br>2 = Tylko termostat modulowany<br>3 = Tylko sonda zewnętrzna<br>4 = Termostat modulowany + sonda<br>zewnetrzna |                         |  |
| 6    | 2                 | 2         | Krzywa grzewcza (*)              |                                                                                                    | 1.5                     |  |
| 6    | 2                 | 3         | Przesunięcie równoległe (*)      |                                                                                                    | 0°C                     |  |
| 6    | 2                 | 4         | Wpływ czujnika pomieszczenia (*) |                                                                                                    | 20°C                    |  |
| 6    | 2                 | 5         | Max T                            |                                                                                                    | 82°C                    |  |
| 6    | 2                 | 6         | Min T                            |                                                                                                    | 35℃                     |  |

(\*) Menu dostępne tylko w przypadku 1 z linkiem **BUS** BridgeNet®

## regulacja

|     |              | [                    |                               |                                                        |                   |  |  |  |
|-----|--------------|----------------------|-------------------------------|--------------------------------------------------------|-------------------|--|--|--|
| n   | u<br>Irzędne | ametru               |                               |                                                        | awienie<br>ryczne |  |  |  |
| mei | pod          | para                 | opis                          | wartość                                                | fabi              |  |  |  |
| 6   | 3            | Diagnostyka Strefa 3 |                               |                                                        |                   |  |  |  |
| 6   | 3            | 0                    | T pomieszczenia               |                                                        |                   |  |  |  |
| 6   | 3            | 1                    | T pomieszczenia ustawiona     |                                                        | 19°C              |  |  |  |
| 6   | 3            | 2                    | T zasilania CO                |                                                        | 0°C               |  |  |  |
| 6   | 3            | 3                    | T powrotu CO                  |                                                        | 0°C               |  |  |  |
| 6   | 3            | 4                    | Żadanie grzania strefa 1      | OFF                                                    |                   |  |  |  |
| 6   | 3            | 5                    | Stan pompy                    | OFF                                                    |                   |  |  |  |
| 6   | 4            | PAkcesoria Strefa 3  |                               |                                                        |                   |  |  |  |
| 6   | 4            | 0                    | Modulacja pompy strefy        | 0 = Prędkosc stała                                     |                   |  |  |  |
|     |              |                      |                               | 1 = Modulacja wg delta T<br>2 = Modulacja wg ciśnienia |                   |  |  |  |
| 6   | 4            | 1                    | Delta T dla modulacji pompy   |                                                        | 20°C              |  |  |  |
| 6   | 4            | 2                    | Stała prędkosć pompy          |                                                        | 100%              |  |  |  |
| 7   | Moduł        | oduł strefowy        |                               |                                                        |                   |  |  |  |
| 7   | 1            | Tryb ręczny          |                               |                                                        |                   |  |  |  |
| 7   | 1            | 0                    | Aktywacja trybu recznego      | 0 = OFF                                                |                   |  |  |  |
| 7   | 1            | 1                    | Kontrola pompy S1             | 0 = OFF                                                |                   |  |  |  |
| 7   | 1            | 2                    | Kontrola pompy S2             | 0 = OFF $1 = ON$                                       |                   |  |  |  |
| 7   | 1            | 3                    | Kontrola pompy S3             | 0 = OFF $1 = ON$                                       |                   |  |  |  |
| 7   | 1            | 4                    | Kontrola zaw miesz S2         | 0 = OFF                                                |                   |  |  |  |
|     |              |                      |                               | 2 = Zamkniety                                          |                   |  |  |  |
| 7   | 1            | 5                    | Kontrola zaw miesz S3         | 1 = Otwarty                                            |                   |  |  |  |
| 7   | 2            | Ust głó              | st główne modułu strefowego   |                                                        |                   |  |  |  |
| 7   | 2            | 0                    | Schemat hydrauliczny          | 0 = Nie zdefiniowane                                   | 0                 |  |  |  |
|     |              |                      |                               | 1 = MCD                                                |                   |  |  |  |
|     |              |                      |                               | 2 = MGM II                                             |                   |  |  |  |
|     |              |                      |                               | 3 = MGM III                                            |                   |  |  |  |
|     |              |                      |                               | 4 = MGZ  <br>5 - MGZ                                   |                   |  |  |  |
|     |              |                      |                               | 6 = MGZ III                                            |                   |  |  |  |
| 7   | 2            | 1                    | Korekta temp zasilania        |                                                        | 0°C               |  |  |  |
| 7   | 2            | 2                    | Ustwienie wyjścia AUX         | 0 = Żądanie grzania                                    |                   |  |  |  |
| 7   |              |                      | Karakta tamp zaunatirzza:     | 1 = Pompa Zewnetrzna<br>2 = Alarm                      |                   |  |  |  |
| /   | 2            | 5                    |                               |                                                        |                   |  |  |  |
| 7   | 8            | Historia błędów      |                               |                                                        |                   |  |  |  |
| 7   | 8            | 0                    | Ostatnie 10 błędów            |                                                        |                   |  |  |  |
| 7   | 8            | 1                    | Resetuj listę błędów          | OK = Tak<br>ESC = Nie                                  |                   |  |  |  |
| 7   | 9            | Reset I              | Menu                          |                                                        |                   |  |  |  |
| 7   | 9            | 0                    | Reset do ustawień fabrycznych | OK = Tak                                               |                   |  |  |  |
|     |              | 1                    | 1                             | ESC = NIe                                              |                   |  |  |  |

127

regulacja

| menu | menu podrzędne | parametru      | opis                                | wartość                                  | ustawienie<br>fabryczne |  |  |  |
|------|----------------|----------------|-------------------------------------|------------------------------------------|-------------------------|--|--|--|
| 8    | Param          | etry Se        | rwisowe (*)                         |                                          |                         |  |  |  |
| 8    | 1              | Statystyka (*) |                                     |                                          |                         |  |  |  |
| 8    | 1              | 0              | Godziny pracy CO (h x10) (*)        |                                          |                         |  |  |  |
| 8    | 1              | 1              | Godziny pracy CWU (h x10) (*)       |                                          |                         |  |  |  |
| 8    | 1              | 2              | llosć błędów zapłonu (n x10) (*)    |                                          |                         |  |  |  |
| 8    | 1              | 3              | llość cykli zapłonu (n x10) (*)     |                                          |                         |  |  |  |
| 8    | 1              | 4              | Średnia długość żądania grzania (*) |                                          |                         |  |  |  |
| 8    | 1              | 5              | llość cykli napełniania             |                                          |                         |  |  |  |
| 8    | 2              | Kocioł (*)     |                                     |                                          |                         |  |  |  |
| 8    | 2              | 0              | Poziom modulacji palnika (*)        |                                          |                         |  |  |  |
| 8    | 2              | 1              | Stan wentylatora (*)                | OFF<br>ON                                |                         |  |  |  |
| 8    | 2              | 2              | Prędkość wentylatora x 1000 RPM (*) |                                          |                         |  |  |  |
| 8    | 2              | 3              | Predkosć pompy (*)                  | OFF<br>Niska prędkość<br>Wysoka prędkość |                         |  |  |  |
| 8    | 2              | 4              | Pozycja zaworu 3 dr (*)             | CWU<br>CO                                |                         |  |  |  |
| 8    | 2              | 5              | Przepływ CWU (l/min) (*)            |                                          | 19 l/min                |  |  |  |
| 8    | 2              | 6              | Stan presostatu spalin              | Otwarty<br>Zamkniety                     |                         |  |  |  |
| 8    | 2              | 7              | % modulacji pompy (*)               |                                          | 100%                    |  |  |  |
| 8    | 2              | 8              | Moc palnika (*)                     |                                          | 6 kW                    |  |  |  |
| 8    | 3              | Tempe          | nperatury kotła (*)                 |                                          |                         |  |  |  |
| 8    | 3              | 0              | T ust CO (*)                        |                                          | 55°C                    |  |  |  |
| 8    | 3              | 1              | T zasilania CO(*)                   |                                          | 14°C                    |  |  |  |
| 8    | 3              | 2              | T powrotu CO (*)                    |                                          | 23°C                    |  |  |  |
| 8    | 3              | 3              | T CWU (*)                           |                                          | 59°C                    |  |  |  |
| 8    | 3              | 5              | T zewnętrzna (*)                    |                                          | 14°C                    |  |  |  |

(\*) Menu dostępne tylko w przypadku 1 z linkiem **BUS** BridgeNet®